## KinderConnect – Detalle de Remesa/Imprimiendo Detalle de Remesa

KinderConnect le permite revisar los detalles de todos los pagos realizados al Proveedor. Los resultados solo aparecerán en la página **Detalle de Remesa** después de que la columna *Condición* en la página **Pagos a Proveedores** cambia a *Paid* (Pagado).

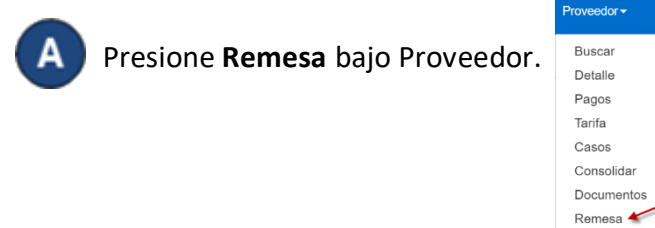

Presione la flecha desplegable para seleccionar el tipo de Remesa que le gustaría revisar.

Remesa del Proveedor

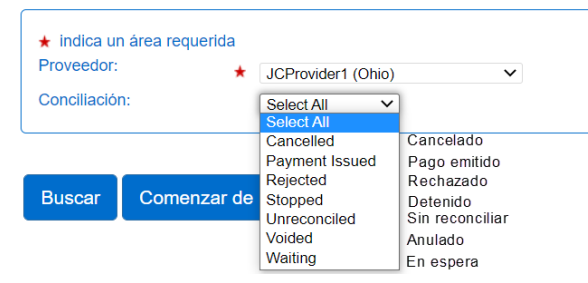

С

Presione **Buscar**. El sistema genera los *Resultados de la Búsqueda* en una tabla que contiene las **Remesas** seleccionadas emitidas al **Proveedor**.

Remesa del Proveedor

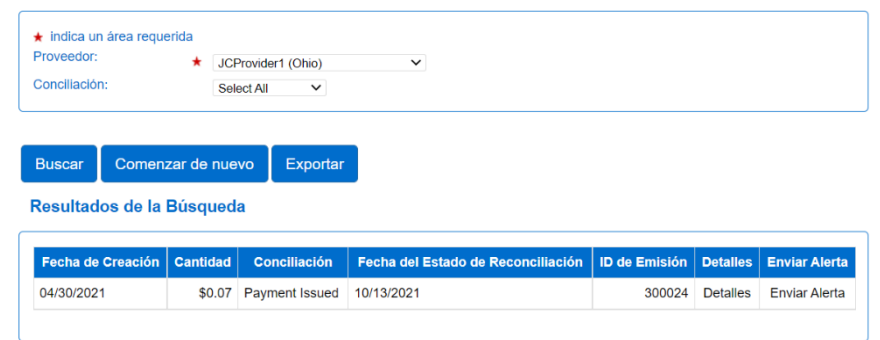

Para revisar los detalles de una **Remesa**, haga clic en el **Detalles** correspondiente. Aparecen los detalles de la **Remesa** seleccionada.

|                |              | Caso   | Periodo   | Período   | Pago      | Familia |         |                                                        |
|----------------|--------------|--------|-----------|-----------|-----------|---------|---------|--------------------------------------------------------|
| ICProvider1    | Joe Burrow   | 123456 | 1/2/2022  | 1/8/2022  | 1/13/2022 | \$0.00  | \$25.00 | Underpayment - Registration Fees                       |
| JCProvider1    | Joe Burrow   | 123456 | 1/2/2022  | 1/8/2022  | 1/13/2022 | \$0.00  | \$25.00 | Underpayment - Registration Fees                       |
| JCProvider1 J  | la'mar Chase | 246864 | 1/9/2022  | 1/15/2022 | 1/17/2022 | \$0.00  | \$50.00 | Overpayment - Attendance                               |
| ICProvider1 Ja | a'mar Chase  | 246864 | 1/9/2022  | 1/15/2022 | 1/17/2022 | \$0.00  | \$55.00 | Special Payment - Undefined must have<br>documentation |
| ICProvider1    | Joe Mixon    | 135753 | 1/9/2022  | 1/15/2022 | 1/17/2022 | \$0.00  | \$56.27 | Underpayment – School Day hours<br>release/start       |
| CProvider1     | Joe Mixon    | 135753 | 1/16/2022 | 1/22/2022 | 1/24/2022 | \$0.00  | \$13.00 |                                                        |
| CProvider1     | Joe Mixon    | 135753 | 1/16/2022 | 1/22/2022 | 1/24/2022 | \$0.00  | \$15.00 |                                                        |

Para ex

D

Para exportar los detalles en Excel, presione **Exportar**.

Buscar Comenzar de nuevo Exportar

Los resultados parecen similares a los siguientes:

|   | А            | В      | С              | D                                 | E           |
|---|--------------|--------|----------------|-----------------------------------|-------------|
| 1 | Date Created | Amount | Reconciliation | <b>Reconciliation Status Date</b> | Issuance ID |
| 2 | 2/15/2024    | 219.94 | Waiting        |                                   | 24300010    |
| 3 |              |        |                |                                   |             |

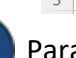

G

Para imprimir los detalles, presione los tres puntos en la esquina superior derecha. **Nota**: esto puede verse diferente dependiendo de su navegador.

Presione Print (imprimir).

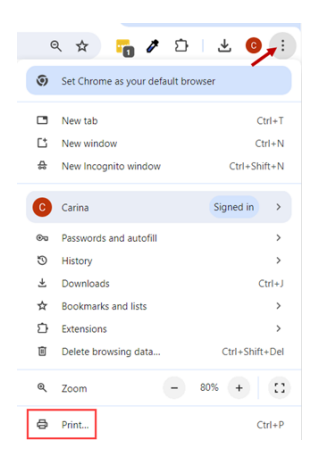

Para más información, visite <u>www.ohiocctap.info</u>, envíenos mensaje a <u>supportOH@kindersystems.com</u> o llámenos al 1-833-866-1708.

## Los resultados parecen similares a los siguientes:

| derConnect           |           |                    |                          |         |          |        |
|----------------------|-----------|--------------------|--------------------------|---------|----------|--------|
| emesas de pr         | oveedores | del Departame      | ento de Niños y Jóvenes  | 5       |          |        |
| r indica un área r   | equerida  |                    |                          |         |          |        |
| Proveedor:           | * A       | unt Ruth Childcare | (FOR PMTS) Seleccione >> |         |          |        |
| Conciliación:        | 5         | Select All 🗸 🗸     |                          |         |          |        |
| esultados de         | la Búsque | da                 | 21                       |         |          | ]      |
|                      | Cantidad  | Conciliación       | Fecha del Estado de      | ID de   | Detalles | Enviar |
| Fecha de<br>Creación | Guntidad  |                    | Reconciliación           | Emision |          | Alerta |

https://za-viqaweb01.ctecmobile.com/App/OH/KinderConnect/ActivityPages/Provider/ProviderRemittance.aspx?wsid=1721915640475

1/1